# Lenus

# Lenus Generic Appointments Service Patient Guide

20th April 2022

### How the service works

The NHS Scotland Generic Appointments Service helps manage your condition by allowing clinical teams to ask a range of questions relating to you condition. A clinician will then review this and feedback a clinical outcome with a treatment path.

#### How your data is used

The Generic Appointments service is safe and secure, and your information can only be seen by your healthcare professionals.

The service is operated via Lenus Health, a digital health platform from Storm ID. Learn more about Lenus Health.

## As a patient, how do I complete registration?

You will receive an Email/SMS inviting to register for the digital service. The below guide will run you through the registration process.

Step 1.

Click the 'Start' button at the bottom of the email you received.

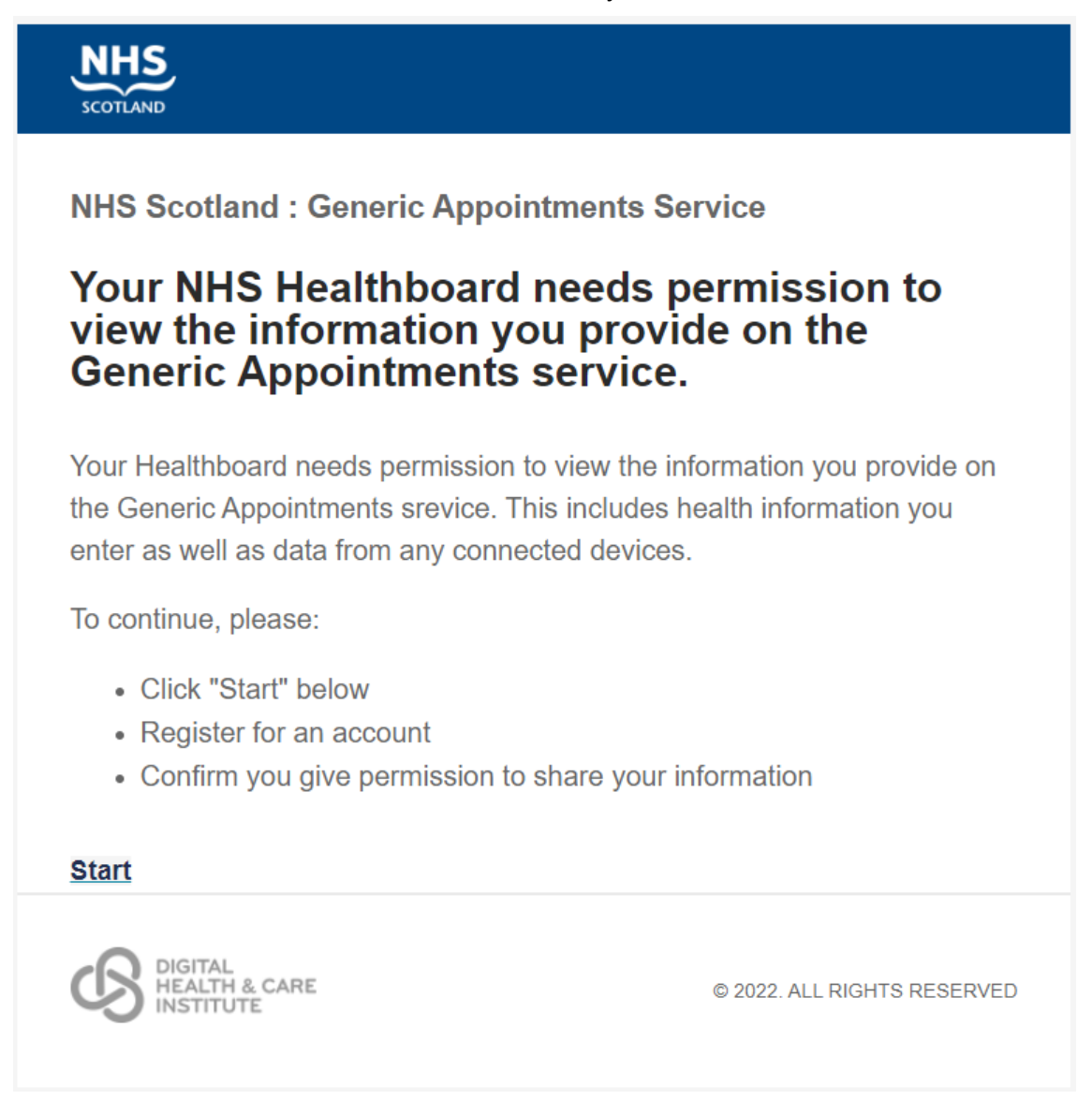

#### Step 2.

This will now load a window in your browser. As you do not yet have an account, you will need to click on the 'Register' button to create one.

| SCOTLAND                                                                          |                                                                            |
|-----------------------------------------------------------------------------------|----------------------------------------------------------------------------|
| Don't have an account?<br>Register to help you manage and improve your<br>health. | Already registered?  Email  Passphrase  Forgotten your passphrase?  Log in |

#### Step 3.

This will now ask you for some information to complete the registration.

This includes,

- Email Address (Ensure this is the same as the one used for the invitation)
- First Name
- Surname
- Date of Birth
- A Passphrase

#### Step 4.

You will now be asked for consent for your health board to view your data. If you agree please click 'Accept.'

| SCOTLAND                                                                                                    | Account           | Services      | Connections      | Log out |
|----------------------------------------------------------------------------------------------------|-------------------|---------------|------------------|---------|
| Sharing data<br>Sharing with NHS Grampian - Pain Management in Gene                                                          | ric Appointmer    | nts Clinicia  | n (Test)         |         |
| NHS Grampian - Pain Management has requested that you s<br>Appointments Clinician (Test).                                    | hare access to yo | ur data while | they use Generic | •       |
| If you accept, NHS Grampian - Pain Management will be able to: • Your user profile information (first name, last name, etc.) |                   |               |                  |         |
| Your email address     Read your media information     Write media information for you                                       |                   |               |                  |         |
|                                                                                                    | Decide later      | Do not        | accept A         | ccent   |

#### Step 5.

You will now be taken to the service's landing page. Please click 'Start' to continue.

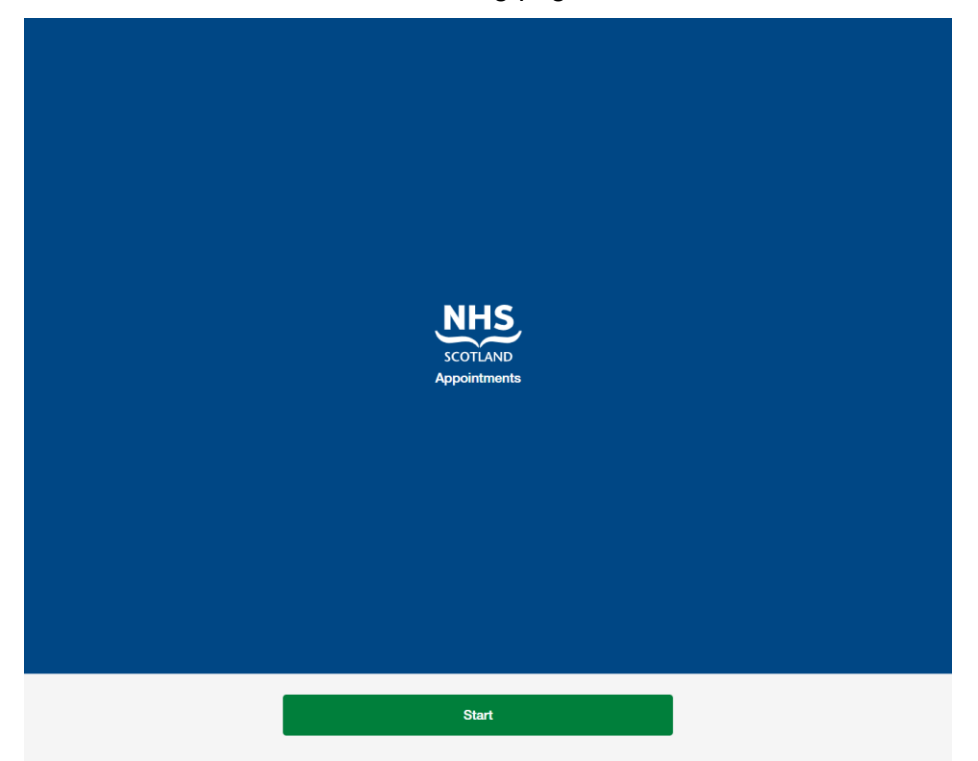

#### Step 6.

Review the permissions and click 'Yes, allow' if you agree. This is allowing the health board to view your profile information as part of the Generic Appointments service.

| SCOTLAND                                                                                                    |  |  |  |  |
|----------------------------------------------------------------------------------------------------|--|--|--|--|
| Permissions<br>Your healthcare provider needs access to some of your data to<br>provide this service. Unchecking these permissions could affect the<br>level of service provided. |  |  |  |  |
| Personal information<br>Uncheck the permissions you do not wish to grant.                                                                                                    |  |  |  |  |
| ✓ Your user identifier                                                                                                    |  |  |  |  |
| ✓ Your user profile information (first name, last name, etc.)                                                                                                    |  |  |  |  |
| ✓ Your email address                                                                                                    |  |  |  |  |
| Remember these permissions<br>Check this box if you don't want to be asked for permissions for this<br>service again.                                                             |  |  |  |  |
| No, do not allow                                                                                                    |  |  |  |  |

#### Step 7.

Congratulations, you are now fully registered onto the Generic Appointments service. This is the page where you will be able to complete your appointment. To begin your appointment, please click on 'Add your details.' You will now be guided through a question set which will then be sent to the clinical team for review.

You will now have 5 days leading up to the appointment date to submit responses.

| SCOTLAND                                                                                            | Appointments     | Log out |  |
|----------------------------------------------------------------------------------------------------|------------------|---------|--|
| <b>Open appointment</b><br>You have until <b>11.59pm</b> on 23 Apr 2022 to submit your information. |                  |         |  |
|                                                                                                    | Add your details |         |  |
|                                                                                                    |                  |         |  |
|                                                                                                    |                  |         |  |
|                                                                                                    |                  |         |  |
|                                                                                                    |                  |         |  |